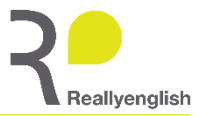

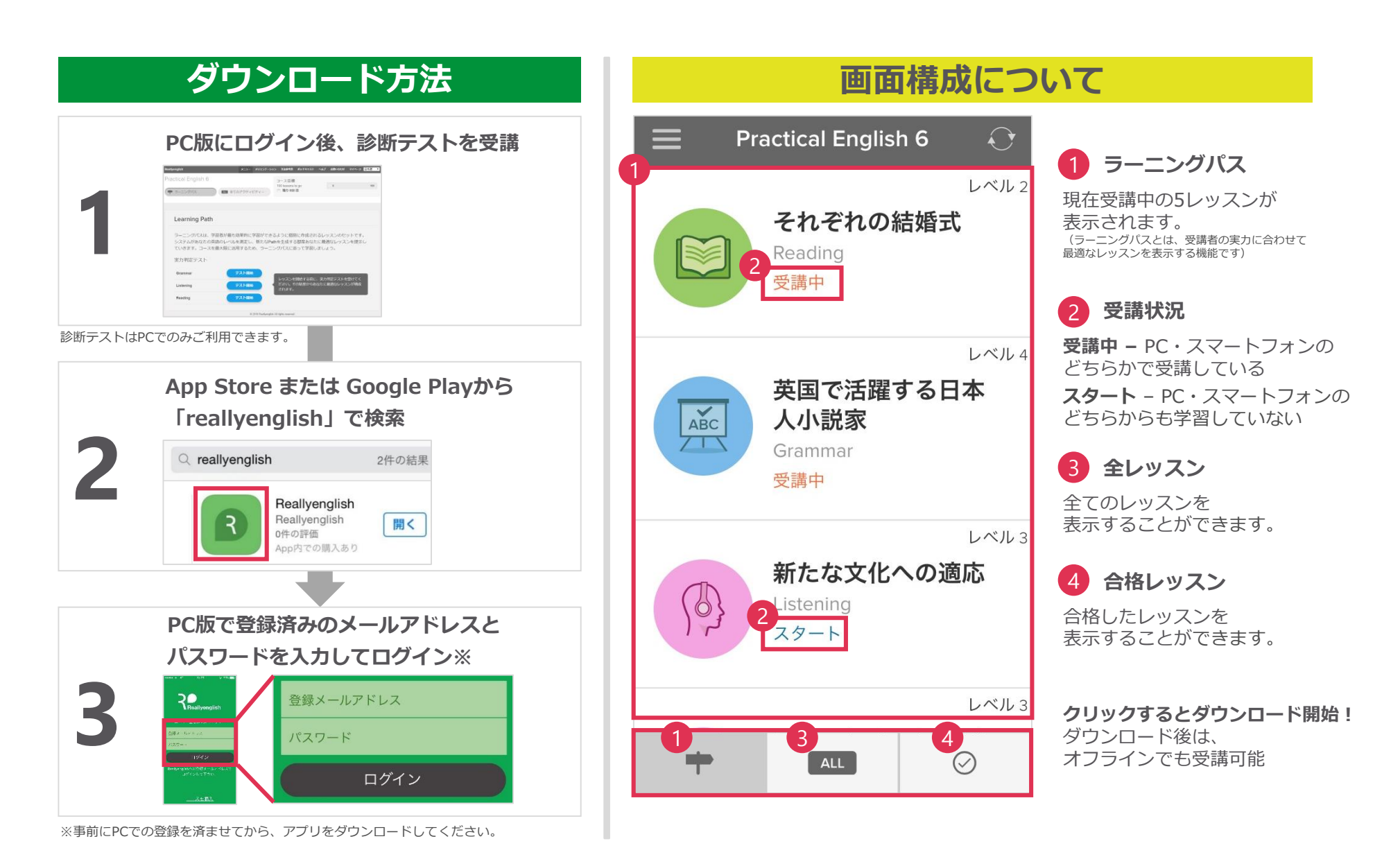

Copyright© Reallyenglish 2000-2016 | All rights reserved